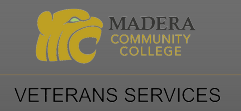

# HOW TO ENROLL & GET STARTED IN COLLEGE

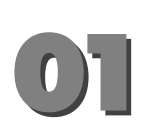

#### Apply Online

Create an account with (OpenCCC) <u>www.opencccapply.net</u>, Search Madera Community College and complete the application. Within 24-48 hours, look for an "Admission Acknowledgement" email from SCCCD with your Student ID#.

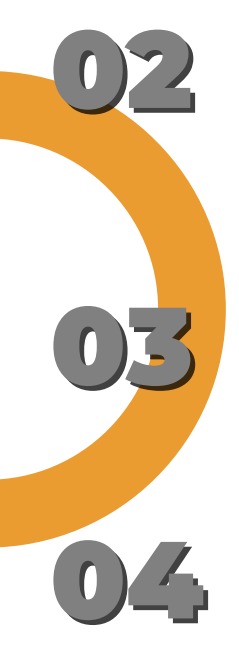

#### **Activate Email & Student Portal**

Log in to <u>My Portal</u>. Your username and password information are included in your "Admissions Acknowledgement" email.

Activate your email: In <u>My Portal</u>, open the Student Email app and activate your student email. Check it often, add to Outlook app on phone.

#### **Complete Orientation Online**

The orientation can be accessed in My Portal in the "Resource Links" section. Choose "Enroll in Course." Once complete, your "orientation hold" will be cleared in 1 to 2 business days.

#### Meet with Veterans Counselor

Meet with a Veterans counselor to select your classes and create a Student Education Plan (SEP) using the Star Fish app in your student portal, you can click on <u>Schedule appointment</u> or call at (559) 675-4141, for a 45-minute appointment.

### Submit FAFSA (recommended, not required for admissions, does not impact GI Eligibility)

Visit <u>fafsa.gov</u> to apply. Madera Community College code: 042961. Assistance is available at the <u>Financial Aid Office</u>, contact (559) 675-4849 or financialaid@maderacollege.edu

#### <u>Register for Classes</u>

See steps on back.

#### **Student Supplies**

- Purchase Parking Permit
- Obtain Books & Supplies (per syllabus for each class)
- Laptops are available for rent through the library

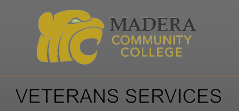

## **SEARCH & REGISTER FOR CLASSES**

STEP 1: Click My Portal login graphic for my portal

STEP 2: Sign in to My Portal

If you need assistance logging in, visit Technology Help or call the SCCCD Helpdesk at 1.844.887.2223.

STEP 3: Select the Self-Service app

STEP 4: Select Search for Classes/Add to Schedule

STEP 5: Search for classes by selecting the Term, Subject, Course Number, and Location.

Click 'Search'.

\*Classes are location-based, confirm with a counselor before enrolling in classes outside of Madera College.

| STATE CENTER<br>COMMUNITY COLLEGE DISTRICT                                     | A Student (→ Sign out ⑦ Help                              |  |  |  |  |  |  |  |  |  |
|--------------------------------------------------------------------------------|-----------------------------------------------------------|--|--|--|--|--|--|--|--|--|
| Hello, Welcome to Colleague Self-Service!<br>Choose a category to get started. |                                                           |  |  |  |  |  |  |  |  |  |
| Register Now Click the button to see available terms and sections.             | Register                                                  |  |  |  |  |  |  |  |  |  |
| O Student Finance                                                              | Financial Aid                                             |  |  |  |  |  |  |  |  |  |
| Here you can view your latest statement and make a payment online.             | Here you can access financial aid data. forms. etc.       |  |  |  |  |  |  |  |  |  |
| Tax Information                                                                | ormation                                                  |  |  |  |  |  |  |  |  |  |
| Here you can change your conserving a drivery of tax information.              | can change your conservery of tax information.            |  |  |  |  |  |  |  |  |  |
| E Search for Classes/Add to Schedule                                           | Grades                                                    |  |  |  |  |  |  |  |  |  |
| Here you can view and south the course catalog.                                | Here you can view your grades by term.                    |  |  |  |  |  |  |  |  |  |
| Apply for Degree/Certificate                                                   | Brollment Verifications                                   |  |  |  |  |  |  |  |  |  |
| Here you can view and submit a graduation application.                         | Here you can view and request an enrollment verification. |  |  |  |  |  |  |  |  |  |
| Transcript Requests<br>Here you can view and request a transcript.             |                                                           |  |  |  |  |  |  |  |  |  |

STEP 6: Review the different course offerings including modality- online, in-person, or hybrid.

Specific information on each section including capacity, waitlist availability and lab times (when applicable), required materials, etc. can be found by click the section #

| Filters Applied:   | Filters Applied: (Clavis Community Collage x) (Fall 2022 x) |                     |                   |             |                   |                       |                                        |                     |                          |                                                                  |            |              |                 |                      |                       |
|--------------------|-------------------------------------------------------------|---------------------|-------------------|-------------|-------------------|-----------------------|----------------------------------------|---------------------|--------------------------|------------------------------------------------------------------|------------|--------------|-----------------|----------------------|-----------------------|
| Add To<br>Schedule | TOP                                                         | Section A<br>Status | lection<br>kame ~ | Title 🔶     | Student<br>Status | Dates                 | Location                               | ÷                   | Instructional<br>Methods | C Meeting Information                                            | Faculty    | Availability | redits 0        | Comments             | Book Store            |
| Add                | Fall 2022                                                   | Closed              | ENGL-1A-80423     | READ & COMP |                   | 08-08-2022-12-09-2022 | Clovis Community Colle                 | ĝo,                 | Lecture                  | M, W 10:00-11:50<br>08-08-2022 - 12-09-2022<br>AC1 293 (LEC)     | Dent, G    | 0/30/0       | 1.00000 Credits | (Concurrent enr more | Bookstore Information |
| Add                | Fall 2022                                                   | Waitlisted          | ENGL-1A-80420     | COMP        | Click             | 08-08-2022-12-09-2022 | Clovis Community Collected Class infor | <sub>ه</sub> ،<br>m | Lecture<br>ation         | T, Th 2:00-3:50 PM<br>08-08-2022 - 12-09-2022<br>AC2 185 (LEC)   | Bartram, R | 0/30/0       | 4.00000 Credits |                      | Bookstore Information |
| Add                | Fall 2022                                                   | Waitlisted          | ENGL-1A-80419     | READ & COMP |                   | 08-08-2022-12-09-2022 | Clovis Community Colle                 | 85                  | Lecture                  | T, Th 10:00-11:50 AM<br>08-08-2022 - 12-09-2022<br>AC2 185 (LEC) | Rowley, J  | 0/30/0       | 4.00000 Credits |                      | Bookstore Information |
| Add                | Fall 2022                                                   | Open                | ENGL-1A-80418     | READ & COMP |                   | 08-08-2022-12-09-2022 | Clovis Community Colle                 | 84                  | Lecture                  | T, Th 8:00-9:50 AM<br>08-08-2022 - 12-09-2022<br>AC2 185 (LEC)   | Daher, B   | 16/30/0      | 4.00000 Credits |                      | Bookstore Information |

Note: Prequires a co-req. Click on section for more information.

STEP 7: Click 'Add' to select a course.

STEP 8: Review the Section Details pop-up and select 'Add Section'

STEP 9: To finalize registration for the course(s) selected, navigate to the 'Academics' drop-down menu on the left sidebar and then select 'Register for Classes/View My Schedule'

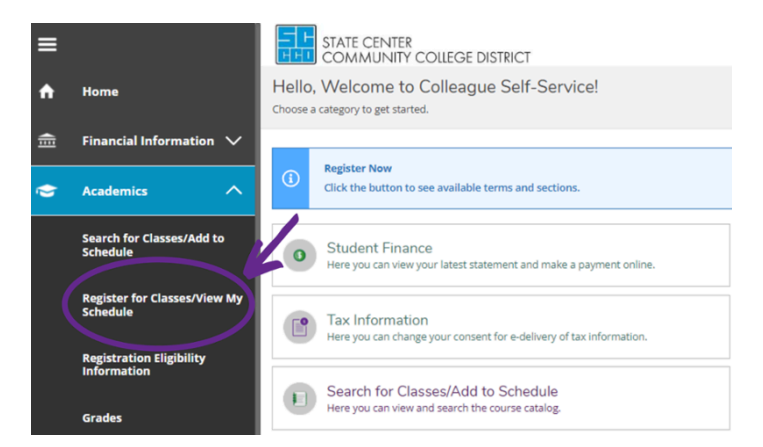

STEP 10: Register and/or Waitlist Courses

Use the arrow keys to select the correct semester term. The default term will be the current semester. Register and/or Waitlist for the courses you wish to enroll in by clicking the blue Register button under the section, or the Register Now button above the calendar.

If have any questions or need assistance, please contact Outreach at 559-675-4839 or outreach@maderacollege.edu.